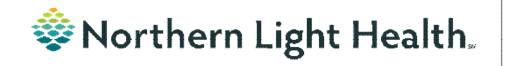

# **Optum** From the Office of Clinical Informatics **Physicians, APNs, and PAs Newsletter** "INPATIENT"

In this issue...

Instructions

Volume 1, Issue 80

#### January 2024

1

1

2

3

3

#### Prescription Details Conflicting with Prescription Instructions

To ensure accurate, electronic prescribing, please validate that details contained within **Dose**, **Route of Administration**, **Frequency**, **Duration**, and **Dispense** fields match any additional detail contained in **Special Instructions** and **Note to Pharmacy**. Example below shows conflicting information on prescription scratch pad:

| lose                   | *Route of Administrat                  | ti *Frequency | Duration | *Dispense 30 90 Refill     |                          |          |
|------------------------|----------------------------------------|---------------|----------|----------------------------|--------------------------|----------|
| 1 TAB                  | PO Every 6 Hours                       |               |          | ◆ 12 TAB                   | + % h.                   | <b>8</b> |
| *PRN:                  | Pain                                   | *             |          | Special Instructions       | TAKE TWO TABLETS EVERY 6 | ×        |
| Requested Refill Date: | ************************************** | ÷ 🗧 🗧         |          | L                          | HOOKS IF IN EXTREME PAIN | <i>y</i> |
| Earliest Fill Date:    | **/**/****                             | ~             |          | Indication:                | <no items=""></no>       | -        |
| *Start Date/Time:      | 01/04/2024                             | 0912 🗧 ES     | r        | Type Of Therapy:           | Acute                    |          |
| *Stop Date/Time:       |                                        | - ES          | r        |                            | C Maintenance            |          |
| PMP Reviewed:          | C Yes C No                             |               |          | Select Prescriber Address: |                          | •        |
| DAW:                   | C Yes ( No                             |               |          | Print DEA Number:          | Yes C No                 |          |
| Samples:               |                                        | *             |          | Cosign Provider:           |                          | 9        |
| Max Daily Dose:        |                                        |               |          | Max Daily Dose Unit:       |                          | *        |
| Note to Pharmacy:      |                                        |               |          |                            |                          |          |

Recommendation for long, complex prescription instructions (like a Prednisone taper) is to select **See Instructions** in the **Dose** field and add full instructions in

| • • • |  |
|-------|--|
| × 🔫 y |  |
|       |  |
|       |  |
|       |  |
|       |  |
|       |  |
|       |  |

Prescription Details Conflicting with Prescription

Viewing Oncology Regimen Treatment Orders

Medication Reconciliation – Oncology Orders

Acadia Inpatient Provider Note Types Updated

Scales and Assessment Component

Special Instructions.

#### **Scales and Assessment Component**

On January 23, the Scales and Assessment component will be updated to reflect more useful data on the MPages noted below. Scales and Assessments summaries the scores and results from various tools. The update will streamline the data that populates on the workflow MPage for review and trending.

- Ambulatory 2018
- Ambulatory Pediatrics 2018
- Inpatient 2018
- Handoff

|                          | JAN 05, 2024 | and .   |       |       |       |
|--------------------------|--------------|---------|-------|-------|-------|
|                          | 13:23        | 10      | 12:36 | 12:34 | 12:33 |
| ACE Score                |              | 1       |       |       |       |
| ASRS Total Score         | -            | per ven | -     |       |       |
| AUDIT Score              | -            | ×.      | -     |       |       |
| CRAFFT Score             |              | 6       |       |       |       |
| Current Malnutrition Sta | -            | 1       |       |       |       |
| STEADI-Eools unstandy    |              | 4       | -     | -     |       |
| STEADI-Fell in nast year |              | 2       |       |       |       |
| Total Epworth Sleepines  |              | 4       | -     |       |       |
|                          | <            | 1       |       |       | >     |

### From the Office of Clinical Informatics Physicians, APNs, and PAs Newsletter – Inpatient January 2024 Page 2 of 3

### **Viewing Oncology Regimen Treatment Orders**

#### Where can I view medications the patient is receving as part of their treatment regimen?

- Medications ordered as part of the patient's treatment regimen will not appear on the medication list or medication reconciliation window, except for any prescriptions prescribed from within the regimen (i.e., oral chemotherapy, antiemetics, pre-treatment med scripts, etc.).
- When an oncology provider orders a regimen, the orders are placed in a future state so they can be activated on the day of treatment.
- There are two ways to quickly see medications that have been ordered as part of the patient's treatment regimen:
  - 1. View the **Chemotherapy** phase of the regimen(s) on the Order Profile. This includes orders for chemotherapy as well as other treatment meds: hydration, pre-meds, and antiemetics.

| View                                                                                                    | 00 | 🔞 🚫 🕂 Add to Phase - 🛄 Comments                                                                                                    |     |      |                                                                                                    |  |  |  |  |
|----------------------------------------------------------------------------------------------------|----|----------------------------------------------------------------------------------------------------|-----|------|----------------------------------------------------------------------------------------------------|--|--|--|--|
| Orders for Signature     ONC AM: DOXOrubicin + Hosfamide + mesna,21D (Outpatient) (Started)     ONC P AIM: DOXOrubicin (D1-3) + ifosfamide (D1-4) + mesna (D1-4),21D (Ol     Coemotherany (Day 11 o 5) [Future]                                                                                                    |    | ONCP AIM: DOXOrubicin (D1-3) + ifosfamide (D1-4) + mesna (D1-4),21D (Outpatient) -<br>& Last updated on: 12/19/2023 12:03 EST by:<br>Diagnoses: Malignant (primary) neoplasm, unspecified |     |      |                                                                                                    |  |  |  |  |
| - Labs (Days 1 to 4) (Future)<br>- Inaging/Monitoring Parameters (Planned)<br>- Scheduling (Discontinued)                                                                                                    | 8  | s                                                                                                    |     | 8    | Component                                                                                                    |  |  |  |  |
| Clinic Scheduling and Tasks (Days 1, 3) (Future)<br>ONC Dose Dense AC: DOXOrubicin + cycloPHOSphamide x 4 cycles (Started)                                                                                                    |    |                                                                                                    |     | -    | Head ONCP Antiemetic Multi-Day HIGH: Aloxi Day<br>Show Details                                                                          |  |  |  |  |
| ONC DOCEtaxel 60-100 (D1), 21D (Started)<br>ONC azaClTIDine (D1-5,8-9), 28D (Started)                                                                                                    |    |                                                                                                    |     |      | CONCP Antiemetic Multi-Day: Aloxi and Dex Day<br>Show Details                                                                           |  |  |  |  |
| ONC darbepoetin (Aranesp) chronic kidney disease (CKD), 14D (Discontinued)<br>ONC CARBOplatin (D1) + etoposide (D1-3), 21D (Started)                                                                                                    |    |                                                                                                    |     |      | CONCP Antiemetic Multi-Day: Non-Aloxi Day<br>Show Details                                                                               |  |  |  |  |
| Plans                                                                                                    |    |                                                                                                    |     |      | Chemotherapy                                                                                                    |  |  |  |  |
| Document in Plan                                                                                                    |    |                                                                                                    |     |      | S Zero Hour                                                                                                    |  |  |  |  |
| Suggested Plans (0)                                                                                                    |    |                                                                                                    | 111 | 60   | 10 DOXOnubicin                                                                                                    |  |  |  |  |
| Orders                                                                                                    |    |                                                                                                    | _   |      | 56 mg (25 mg/m2), Soln, IVPB, Day of Tx, Cancer, Routine, 1<br>Pharmacy to compound to total volume of 250mL for pump                   |  |  |  |  |
| Code Status<br>Vital Signs                                                                                                    |    |                                                                                                    |     | 60   | To mesna 1,140 mg = Overfill Volume (approx.) 16 mL + So.<br>(500 mg/m2), Soln, IVPB, Day of Tx, Cancer, Routine, 12/26/2               |  |  |  |  |
| Activity Diet Patient Care                                                                                                    |    |                                                                                                    |     | 60   | to stamide 5,700 mg - Overfill Volume (approx.) 51 mL<br>(2500 mg/m2), Soln, IVPB, Day of Tx, Cancer, Routine, 12/26/<br>Hazardous Drug |  |  |  |  |
| Nursing Orders                                                                                                    |    |                                                                                                    |     | 360° | Sodium Chloride 0.9% (Sodium Chloride 0.9% (Bolus Inf.<br>1,000 mL, Soln, IVPB, Day of Tx, Diagnosis: Cancer, Routine,                  |  |  |  |  |
| Medications                                                                                                    |    |                                                                                                    |     | 60   | mesna 1,140 mg - Overfill Volume (approx.) 16 mL + So<br>(500 mg/m2), Soln, IVPB, Day of Tx, Cancer, Routine, 12/26/2.                  |  |  |  |  |
| Construction of the second second sec |    |                                                                                                    |     | 1000 | C mesna<br>2,270 mg (1000 mg/m2), Tab, TAKE HOME - ORAL, Day of Tx                                                                      |  |  |  |  |
| Consults<br>Communication                                                                                                    |    |                                                                                                    |     | -044 | Patient instruction: Take at nome,tablets by mouth 8 hou.                                                                               |  |  |  |  |

2. In the Medications section of the Orders profile.

| K                                                                          | Distant   |                |          |        | Duduu Circu 12/05/2022   48 0 duu (48 0                                |          |
|----------------------------------------------------------------------------|-----------|----------------|----------|--------|------------------------------------------------------------------------|----------|
| View                                                                       | Displayed | All Active Uto | ers ( in | active | Unders Since 12700/2023 ( All Orders (All S                            | statuses |
| Clinic Scheduling and Tasks (Days 1, 3) (Future)                           |           | \$             | P        |        | Order Name                                                             | Ctatur   |
| ONC Dose Dense AC: DOXOrubicin + cycloPHOSphamide x 4 cycles (Started)     | 4 Mard    | leations       |          |        | order Name                                                             | Status   |
| ONC DOCEtaxel 60-100 (D1), 21D (Started)                                   | 2 Med     | ications       | 1 00     | 200    | peofileration Not Indicated                                            | Eutore   |
| ONC azaCITIDine (D1-5,8-9), 28D (Started)                                  |           |                |          | 200    | DOCCHARLES TO AN A DOCTOR                                              | Cuture   |
| ONC darbepoetin (Aranesp) chronic kidney disease (CKD), 14D (Discontinued) |           |                |          | (8)00  | (approx.) 31 mL + Sodium Chlorid                                       | Future   |
| Dians                                                                      | •         |                |          |        | Zero Hour                                                              | Canceled |
| Document in Plan                                                           | F         |                | . 🗈      | Ìn I   | Antiemetic Status                                                      | Future   |
|                                                                            | •         |                |          | 1000   | dexAMETHasone 20 mg + Overfill                                         | Future   |
| Europeted Dises (0)                                                        | F         |                |          | 0000   | ondansetron (Zofran)                                                   | Future   |
| Ordere                                                                     | •         |                |          |        | Zero Hour                                                              | Canceler |
| Orders                                                                     | •         |                |          | 1000   | pegfilgrastim                                                          | Future   |
| Code States                                                                |           |                |          |        |                                                                        |          |
| Vial Cines                                                                 | F         |                |          | 000    | dexAMETHasone (Decadron)                                               | Future   |
|                                                                            | •         |                |          | 0000   | palonosetron (Aloxi)                                                   | Future   |
| Activity                                                                   | •         |                |          | (D)    | pegfilgrastim Not Indicated                                            | Future   |
| Patient Care                                                               | •         |                |          | 1000   | DOCEtaxel 170 mg + Overfill Volume<br>(approx.) 31 mL + Sodium Chlorid | Future   |
| UNursing Orders                                                            |           |                |          |        | Zero Hour                                                              | Canceler |
| Continuous Solutions                                                       | •         | 1              |          | रेग    | Antiemetic Status                                                      | Future   |
| W Medications                                                              |           |                |          | 1000   | dexAMETHasone 20 mg + Overfill                                         | Future   |
| C Laboratory                                                               | •         |                |          | 1060   | ondansetron (Zofran)                                                   | Future   |
| Tests/Procedures                                                           | •         |                |          |        | Zero Hour                                                              | Canceleo |
| Treatment Orders                                                           | •         | - 1            |          | 1000   | dexAMETHasone (Decadron)                                               | Future   |
| Consults                                                                   |           | 10             |          | 200    |                                                                        |          |

### Medication Reconciliation – Oncology Orders

How can I tell if a medication is part of a patient's treatment regimen when completing a medication reconciliation?

• A visual indicator that a medication is part of an oncology regimen is the PowerPlan icon in next to the medication. If you hover the mouse over the medication, additional details are provided, such as which PowerPlan was prescribed from, order details, order comments, etc.

|                         | _      | Orders Prior to Reconciliation                                                                                                    |                                                  |   |    |   |   |
|-------------------------|--------|----------------------------------------------------------------------------------------------------|--------------------------------------------------|---|----|---|---|
| 5                       | 8      | Order Name/Details                                                                                                    | Status                                           |   | Te |   | 5 |
| ⊿ Ноп                   | ne Mee | dications                                                                                                    |                                                  |   |    |   |   |
| <b>1</b> . <b>D (</b> ) |        | capecitabine (capecitabine 500 mg oral tablet)<br>2,000 mg = 4 TAB, PO, Twice Daily, for 14 Days, Begin writing on the evening of Day 1 of chemoth                                                                                            | 0                                                | 0 | 0  |   |   |
| ī.                      | 0      | capecitabine (capecitabine 500 mg oral tablet)                                                                                                    | Prescribed                                       | 0 | 0  | 0 |   |
| 69                      | 0      | 2,000 mg = 4 TAB (1000 mg/m2), Tab, PO, Twice Daily, Begin taking on the evening of Day 1 of<br>chemotherapy cycle, # 112 TAB, 0 Refill(s), Cancer, Other<br>*** Please CHECK final calculated dose in mg/m2. Rounding is per DOSENOT per day | PRN Documented                                   | 0 | 0  | 0 |   |
| ī.                      | 0      | Hazardous Drug<br>Prescribed                                                                                                    | Prescribed                                       | 0 | 0  | 0 |   |
| 2                       | 0      | This order is part of the plan: ONCP CapeOX: capecitabine 1000 mg/m2 PO + oxaliplatin<br>130 mg/m2 IV, 21D - Cycle 1, Prescriptions.                                                                                                    | Documented                                       | 0 | 0  | 0 |   |
| ī.                      | E 🙄    | This order has not yet been reconciled.     This order has an order comment.                                                                                                    | GENTLY remove tablet. Place on to PRN Prescribed | 0 | 0  | 0 |   |
| S                       | 0      | triamcinolone nasal (Nasacort Allergy 24HR 55 mcg/inh nasal spray)<br>55 mcg = 1 Sprays, Daily, 0 Refill(s)                                                                                                    | Documented                                       | 0 | 0  | 0 |   |

Will oncology medication orders still appear in the Medications section at the bottom of the medication reconciliation window like they did prior to the Oncology Project Go-Live on 10/09/2023?

- Since orders are being entered as future orders via regimens, providers should no longer see oncology medication orders in the bottom section of the medication reconciliation window.
- Providers will not have to individually select **Continue** for the oncology orders. The workflow is easier by allowing providers to follow the normal process of doing their med rec by discontinuing, refilling, and clicking **the Acknowledge Remaining Home Medications** button.

## Acadia Inpatient Provider Note Types Updated

The note type names were updated for Inpatient Behavioral Health Admission and Progress Notes.

#### **Updated Note Type Names:**

- BH IP Provider Admission Note
- BH IP Provider Progress Note

As a reminder, any existing custom document search filters need to be updated to include the updated note type names.

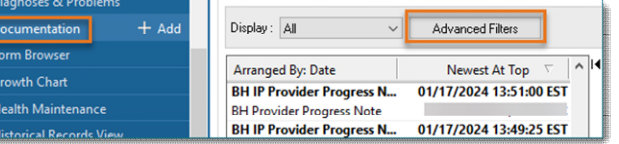

For CI education materials or previous newsletters, please visit the CI Education portal at <u>http://ci.northernlighthealth.org/</u>